×

## Filtrar Registro de Atendimento

A funcionalidade pode ser acessada via **Menu de Sistema**, no caminho: **GSAN > Atendimento ao Público > Registro Atendimento > Manter Registro de Atendimento**.

Feito isso, o sistema acessa a tela de filtro abaixo. Para a **MANAM**, a tela é visualizada com um número menor de campos, conforme exemplo **AQUI**.

#### Observação

Informamos que os dados exibidos nas telas a seguir são fictícios, e não retratam informações de clientes. Last update: 15/06/2018 12:11 \_\_\_\_\_\_\_\_ajuda:filtrar\_registro\_de\_atendimento https://www.gsan.com.br/doku.php?id=ajuda:filtrar\_registro\_de\_atendimento

| @ Gsan -> A                                                                               | tendimento ao Publico -> Registro Atendimento -> Manter Registro o                                                                                   | de Atendimento |
|-------------------------------------------------------------------------------------------|----------------------------------------------------------------------------------------------------|----------------|
| Para filtrar o registro de atendimento, informe                                           | e os dados abaixo:                                                                                                    | Ajuda          |
| Número do DA:                                                                             |                                                                                                    |                |
| Número do Protocolo:                                                                      |                                                                                                    |                |
| Número Manual:                                                                            |                                                                                                    |                |
| RA Reiteradas:                                                                            | a                                                                                                    |                |
| Matrícula do Imóvel:                                                                      | R                                                                                                    | 7              |
| Código do Cliente Solicitante:                                                            | R                                                                                                    | <b>X</b>       |
| Login do usuário:                                                                         |                                                                                                    | 5              |
| Situação:                                                                                 | Todos Pendentes Encerrados     Sem Local de Ocorrência Reativados                                                                                    |                |
| Ordem de Serviço Gerada:<br>Gerada pela Unidade Atual:                                    | <ul> <li>Sim</li> <li>Não</li> <li>● Ambas</li> <li>Sim</li> <li>Não</li> <li>● Ambas</li> </ul>                                                     |                |
| Apenas RAs com<br>coordenadas sem<br>logradouro identificado:                             | ◯ Sim ● Năo                                                                                                    |                |
| Processo Adm./Jud. ?<br>Priorizar apresentação das RAs abertas<br>pela Agência Reguladora | <ul> <li>Sim ○ Não ● Ambas</li> <li>Sim ● Não</li> </ul>                                                                                             |                |
|                                                                                           |                                                                                                    | *              |
| Tipo de Solicitação:                                                                      | ALTERACAO DE VENCIMENTO<br>CORTE DE REDE DE DISTRIBUICAO<br>DEVOLUCAO DE VALORES                                                                     |                |
| Especificação:                                                                            | FALTA DE AGUA                                                                                                    | •              |
|                                                                                           |                                                                                                    | •              |
| Perfil do Imóvel:                                                                         | ANTIGO CORPORATIVO<br>CANCEL/INEXISTENTE<br>CLIENTE COORPORATIVO<br>CONISA<br>ESPECIAL                                                               | •              |
| Motivo de Encerramento:                                                                   | ABASTECIMENTO SUSPENSO<br>ATUALIZACAO CADASTRAL<br>ATUALIZAR/EXCLUIR/RECADASTRAR TARIFA<br>CANCELADO POR DECURSO DE PRAZO<br>CANCELAMENTO PELA CAERN | SOCI/          |
| Período de Atendimento:                                                                   | 28/08/2017 a 27/09/2017 (dd/mm/aaaa)                                                                                                    |                |
| Período de Encerramento:                                                                  | (dd/mm/acca)                                                                                                    |                |
| Deviate de Traction M                                                                     | (uumiti/aaaa)                                                                                                    |                |
| Periodo de Tramitação:                                                                    | (dd/mm/aaaa)                                                                                                    |                |
| Período de Reiteração:                                                                    | (dd/mm/aaaa)                                                                                                    |                |
| Unidade de Atendimento:                                                                   | R                                                                                                    | ۲              |
| Unidade Atual:                                                                            |                                                                                                    | ۲              |
| Unidade Superior:                                                                         | R                                                                                                    | Ø              |
| Unidade Anterior:                                                                         |                                                                                                    | ۲              |
| Município:                                                                                | R                                                                                                    | ۲              |
| Bairro:                                                                                   | R                                                                                                    |                |
| Área do Bairro:                                                                           | •                                                                                                    |                |
| Logradouro:                                                                               | R                                                                                                    | 7              |
| Limpar Cancelar                                                                           |                                                                                                    | Filtrar        |

Versão: Corretiva (Batch) 25/09/2017 - 10:23:01

Base de Conhecimento de Gestão Comercial de Saneamento - https://www.gsan.com.br/

Inicialmente o sistema exibe a tela acima. Nela, informe os campos que julgar necessários para filtrar os registros de atendimento que deseja manter ou atualizar. Em seguida, clique em Filtrar (para detalhes sobre o preenchimento dos campos clique **AQUI**).

Atenção: para a CAERN o campo Priorizar a Apresentação das RAs Abertas pela Agência Reguladora é visualizado. A função deste filtro é ordenar os registros, trazendo para o início da pesquisa os registros de atendimento abertos pela Agência Reguladora. Esses registros retornam da pesquisa destacados na cor verde, na tela Manter Registro de Atendimento.

Na funcionalidade **Registro Atendimento**, foi criada a opção de *e-mail* para envio da pesquisa de satisfação. Para ser exibido, é necessário que o **Tipo de Solicitação** seja referente a:

Estouramento de Distribuidor;

•

Vazamento no Ramal;

•

Vazamento no Morro.

Foi criado ainda o indicador no **Inserir Registro de Atendimento**; caso o usuário informe *sim*, indicando que pode ser enviado e-mail para pesquisa, tanto na inclusão quanto na manutenção dos registros de atendimento, o sistema validará o e-mail informado. Se o e-mail não for preenchido, ou seja inválido, o sistema informará a mensagem: *Campo de e-mail para envio da pesquisa de satisfação não preenchido ou inválido. Caso deseje adicioná-lo agora, selecione a opção Sim. Caso contrário, selecione Não.* Caso o usuário escolha *Sim*, o sistema posiciona o cursor no campo de e-mail da **Aba do Solicitante** (**Inserir Registro de Atendimento - Aba Solicitante**), na tela de manter, para que seja informado um e-mail válido. Caso contrário, o sistema assumirá que o usuário não deseja informar o e-mail para pesquisa, e prosseguirá o fluxo normal de cadastramento.

Após a execução do filtro, o sistema executa algumas validações:

Caso tenham sido selecionados mais de um **Registro Atendimento**, o sistema apresenta a tela **Manter Registro de Atendimento**, com a relação dos **Registro Atendimento** pesquisados, para que você selecione qual deles deseja manter.

Caso tenha sido selecionado apenas um **Registro Atendimento**; o sistema irá, direto, para a tela **Consultar Registro de Atendimento**.

Após o filtro e seleção do **Registro Atendimento**, o sistema ativa a tela **Consultar Registro de Atendimento**, que apresentará os dados do **Registro Atendimento**, colocando à sua disposição as seguintes opções de manutenção:

Atualizar o Registro de Atendimento

Reiterar o Registro de Atendimento

Tramitar o Registro de Atendimento

Encerrar o Registro de Atendimento

Reativar o Registro de Atendimento

Imprimir o Registro de Atendimento

Gerar O.S. para o Registro de Atendimento

Consultar Solicitantes do Registro de Atendimento

Consultar Trâmites do Registro de Atendimento

Consultar O.S. do Registro de Atendimento

Imprimir via do cliente do Registro de Atendimento

# Tela de Sucesso

A tela de sucesso vai depender da quantidade de registros de atendimento selecionados no filtro:

Nenhum: Apresentação da tela com a mensagem: A pesquisa não retornou nenhum resultado.

**Um**: Apresentação da tela **Consultar Registro de Atendimento**, com os dados do registro e as opções de manutenção e outras consultas.

**Mais de um**: Apresentação da tela **Manter Registro de Atendimento**, com a relação de registros de atendimento selecionados.

A tela **Manter Registro de Atendimento** contém uma tabela com a relação dos registros encontrados na base de dados, de acordo com os argumentos de pesquisa informados. A relação virá classificada pelo número do registro de atendimento, que será apresentado com um *link*. Clique no *link* do **Número do RA** desejado, para que o sistema ative a tela **Consultar Registro de Atendimento** para o registro selecionado.

Caso não tenha encontrado o **Registro Atendimento** desejado, clique no botão **Voltar Filtro** para retornar à tela **Filtrar Registro de Atendimento** e informar um novo conjunto de parâmetros. Quando a quantidade de registros encontrados ultrapassar 10 (dez) registros, o sistema montará um mecanismo de paginação no rodapé da página. Serão geradas tantas páginas, quanto forem necessárias, considerando o limite de 10 (dez) registros por página.

### Filtrar Registro de Atendimento - MANAM

Last update: 15/06/2018 12:11 \_\_\_\_\_\_\_\_ajuda:filtrar\_registro\_de\_atendimento https://www.gsan.com.br/doku.php?id=ajuda:filtrar\_registro\_de\_atendimento

| Filtrar Registro de At              | endimento                                                                                                    |  |  |
|-------------------------------------|----------------------------------------------------------------------------------------------------|--|--|
| Para filtrar o registro de atendir  | nento, informe os dados abaixo:                                                                                |  |  |
| Número do RA:                       |                                                                                                    |  |  |
| Número Manual:                      |                                                                                                    |  |  |
| Matrícula do Imóvel:                |                                                                                                    |  |  |
|                                     | · · · · · · · · · · · · · · · · · · ·                                                                          |  |  |
| Login do usuário:                   |                                                                                                    |  |  |
| Situação:                           | Todos O Pendentes O Encerrados O Sem Local de Ocorrência                                                       |  |  |
| Tipo de Solicitação:                | 2a VIA<br>2a VIA - ATENDIMENTO<br>ALTERACAO CADASTRAL<br>ALTERACAO CADASTRAL N USAR<br>ALTERACAO DE VENCIMENTO |  |  |
| Especificação:                      |                                                                                                    |  |  |
| Período de Previsão<br>Atendimento: | 🔲 a 📃 (dd/mm/aaaa)                                                                                             |  |  |
| Período de Atendimento:             | 15/05/2018 🔟 a 14/06/2018 🛄 (dd/mm/aaaa)                                                                       |  |  |
| Período de Encerramento:            | a (dd/mm/aaaa)                                                                                                 |  |  |
| Unidade de Atendimento:             |                                                                                                    |  |  |
| Unidade Atual:                      |                                                                                                    |  |  |
| Município:                          |                                                                                                    |  |  |
| Bairro:                             |                                                                                                    |  |  |
| Área do Bairro:                     | · · · · · · · · · · · · · · · · · · ·                                                                          |  |  |
| Logradouro:                         |                                                                                                    |  |  |
| Limpar                              | Filtrar                                                                                                    |  |  |
|                                     |                                                                                                    |  |  |

Base de Conhecimento de Gestão Comercial de Saneamento - https://www.gsan.com.br/

Acima, além de ter menos campos, o campo **Situação** para a **MANAM** contém quatro opções que definem a situação do filtro do registro de atendimento: *Todos, Pendentes, Encerrados* e *Sem local de ocorrência*.

### **Preenchimento dos campos**

Informe pelo menos um dos parâmetros de pesquisa relacionados abaixo.

| Botão                            | Descrição da Funcionalidade                                                                                                    |
|----------------------------------|----------------------------------------------------------------------------------------------------|
| Número do RA                     | Informe o número do <b>Registro Atendimento</b> .<br>Caso informe este parâmetro, não precisa informar nenhum outro.                                                                                                    |
| Número Manual                    | Informe o Número do Atendimento Manual.                                                                                                    |
|                                  | Caso informe este parametro, nao precisa informar nenhum outro.                                                                                                    |
| RA Reiteradas                    | RA reiterada é a solicitação de cliente para atendimento a uma demanda já<br>cadastrada no GSAN e não cumprido o prazo previamente estabelecido para<br>conclusão do serviço. O sistema controla o quantitativo de reiteração por dia.<br>Informe o intervalo quantitativo de reiteração de registros de atendimentos a<br>serem filtrados.                                              |
|                                  | Para filtrar os registros vinculados a um imóvel, informe a matrícula do imóvel e                                                                                                    |
|                                  | tecle Enter, ou clique no botão 🕵, que fica ao lado do campo. Neste caso será apresentada uma tela de popup, onde será possível <b>Pesquisar Imóvel</b> no cadastro.                                                                                                    |
| Matrícula do Imóvel              | Após a informação da matrícula de um imóvel, ou da seleção do imóvel na tela<br>de pesquisa, o sistema apresentará a inscrição do imóvel, no campo<br>correspondente.                                                                                                    |
|                                  | Para limpar o campo da matrícula do imóvel, clique no botão 🔗, que fica ao<br>lado do campo.                                                                                                    |
|                                  | Para filtrar os registros vinculados ao Usuário responsável pelo cadastramento,                                                                                                    |
| Usuário                          | informe a matrícula do Usuário e tecle Enter, ou clique no botão 💦, que fica ao<br>lado do campo. Neste caso será apresentada uma tela de popup, onde será<br>possível efetuar a pesquisa do Usuário no cadastro.<br>Após a informação da matrícula de um Usuário, ou da seleção do Usuário na<br>tela de pesquisa, o sistema apresentará o nome do Usuário, no campo<br>correspondente. |
|                                  | Para limpar o campo do Usuário, clique no botão 🛇 , que fica ao lado do<br>campo.                                                                                                    |
|                                  | Para filtrar os registros vinculados ao cliente que solicitou a abertura do registro                                                                                                    |
| Código do Cliente<br>Solicitante | de atendimento, informe seu código e tecle Enter, ou clique no botão 🕵, que<br>fica ao lado do campo. Neste caso será apresentada uma tela de popup, onde<br>será possível pesquisar o cliente no cadastro.                                                                                                    |
| Login do usuário                 | Informe o login do usuário e tecle Enter ou clique no botão 🕵, que fica ao lado do campo. Neste caso será apresentada uma tela de popup, onde será possível pesquisar o login no cadastro.                                                                                                    |

| Botão                                                                   | Descrição da Funcionalidade                                                                                                    |
|-------------------------------------------------------------------------|----------------------------------------------------------------------------------------------------|
| Situação                                                                | Informe este campo, se desejar que o sistema ative o filtro pela Situação do<br><b>Registro Atendimento</b> .<br>As opções disponíveis são:<br><b>Todos</b> = Filtrar os registros sem restrição quanto à situação;<br><b>Pendentes</b> = Filtrar, apenas, os registros pendentes;<br><b>Encerrados</b> = Filtrar apenas os registros encerrados;<br><b>Sem Local de Ocorrência</b> = Filtrar, apenas, os registros sem local de<br>ocorrência.<br>Este campo vem com a opção <b>Todos</b> , previamente selecionada.<br>Dependendo da opção selecionada, o sistema irá habilitar/desabilitar os campos<br>do <b>Período de Atendimento</b> e do <b>Período de Encerramento</b> . Veja a tabela<br><b>AQUI</b> .                                                                                                    |
| Ordem de Serviço<br>Gerada:                                             | Selecione, entre as opções disponibilizadas pelo sistema.                                                                                                    |
| Gerada pela<br>Unidade Atual:                                           | Selecione, entre as opções disponibilizadas pelo sistema.                                                                                                    |
| Apenas RAs com<br>coordenadas sem<br>logradouro<br>identificado:        | Selecione, entre as opções disponibilizadas pelo sistema.                                                                                                    |
| Processo Adm./Jud.<br>?                                                 | Selecione, entre as opções disponibilizadas pelo sistema.                                                                                                    |
| Priorizar<br>apresentação das<br>RAs abertas pela<br>Agência Reguladora | Selecione, entre as opções disponibilizadas pelo sistema. Campo visualizado<br>pela <b>CAERN</b> , com a função de ordenar os registros, trazendo para o início da<br>pesquisa os registros de atendimento abertos pela Agência Reguladora.                                                                                                    |
| Grupo de<br>Atendimento                                                 | Caso deseje efetuar o filtro pelo Grupo de Atendimento do <b>Registro</b><br>Atendimento, selecione-os na caixa de apresentada ao lado do campo.<br>Você pode selecionar mais de um Grupo de Atendimento para configurar o<br>filtro.<br>Para selecionar mais de um Grupo de Atendimento, utilize as teclas <i>Ctrl</i> e <i>Shift</i> ,<br>concomitantemente com o clique do mouse sobre a descrição do Grupo de<br>Atendimento que deseja selecionar.<br>A tecla Ctrl seleciona uma linha na caixa; e a tecla Shift seleciona um conjunto<br>de linhas.<br>Caso você clique mais de uma vez sobre a mesma linha, com a tecla Ctrl<br>pressionada, o Grupo de Atendimento será, sucessivamente, marcado e<br>desmarcado.                                                                                                    |
| Tipo de Solicitação                                                     | Caso deseje efetuar o filtro pelo Tipo da Solicitação do <b>Registro Atendimento</b><br>e selecione-os na caixa apresentada ao lado do campo.<br>Você pode selecionar mais de um Tipo de Solicitação para configurar o filtro.<br>Para selecionar mais de um Tipo de Solicitação, utilize as teclas Ctrl e Shift,<br>concomitantemente com o clique do Mouse sobre a descrição do Tipo de<br>Solicitação que desejar selecionar.<br>A tecla Ctrl seleciona uma linha na caixa; e a tecla Shift seleciona um conjunto<br>de linhas.<br>Caso você clique mais de uma vez sobre a mesma linha, com a tecla Ctrl<br>pressionada, o Tipo de Solicitação será, sucessivamente, marcado e<br>desmarcado.<br>O campo Especificação será populado em função do campo Tipo de Solicitação.<br>Caso você selecione mais de um Tipo de Solicitação, o campo Especificação<br>ficará vazio. |

| Botão                      | Descrição da Funcionalidade                                                                                                    |
|----------------------------|----------------------------------------------------------------------------------------------------|
|                            | Caso deseje efetuar o filtro pela Especificação do Tipo da Solicitação do<br>Registro Atendimento, então selecione-as na caixa apresentada ao lado do<br>campo.                                                                                                    |
|                            | Este campo será populado em função do campo Tipo de Solicitação.<br>Caso você selecione mais de uma Tipo de Solicitação, o campo Especificação<br>ficará vazio.                                                                                                    |
| Especificação              | Você pode selecionar mais de uma Especificação para configurar a pesquisa.<br>* Para selecionar mais de uma Especificação, utilize as teclas Ctrl e Shift,<br>concomitantemente com o clique do Mouse sobre a descrição da Especificação                                                                                                    |
|                            | que desejar selecionar.<br>A tecla Ctrl seleciona uma linha na caixa; e a tecla Shift seleciona um conjunto<br>de linhas.                                                                                                    |
|                            | pressionada, a Especificação será, sucessivamente, marcada e desmarcada.                                                                                                    |
|                            | Para filtrar pelo Período de Atendimento, informe a data inicial e final do período.                                                                                                    |
|                            | Ao digitar a informação nos campos das datas, você não precisa preocupar-se<br>com as barra de separação, pois o sistema as coloca automaticamente.<br>As datas devem ser informadas no formato: DD/MM/AAAA, onde DD                                                                                                    |
| Período de<br>Atendimento  | corresponde ao día, MM corresponde ao mês e AAAA, ao ano.<br>O dia e o mês devem ser informados, obrigatoriamente, com dois dígitos e o<br>ano com quatro.                                                                                                    |
| Atendimento                | Caso deseje pesquisar a data num calendário, clique no botão III, que fica ao<br>lado dos campos das datas; e selecione a data a partir do calendário. Clique em<br><b>Pesquisar Data - Calendário</b> para obter informações mais detalhadas.<br>Ao informar a data inicial, o sistema a repetirá na data final. Mas você poderá<br>alterar a data final para uma data superior à inicial. |
|                            | Ao limpar a data inicial, o sistema, automaticamente, limpara a data final.<br>Para filtrar pelo Período de Encerramento, informe a data inicial e final do                                                                                                    |
|                            | período.<br>Ao digitar a informação nos campos das datas, você não precisa preocupar-se<br>com as barra de separação, pois o sistema as coloca automaticamente.<br>As datas devem ser informadas no formato: DD/MM/AAAA, onde DD<br>corresponde ao dia, MM corresponde ao mês e AAAA, ao ano.                                                                                               |
| Período de<br>Encerramento | ano com quatro.<br>Caso deseje pesquisar a data num calendário, clique no botão , que fica ao                                                                                                    |
|                            | lado dos campos das datas; e selecione a data a partir do calendário.<br>Clique em <b>Pesquisar Data - Calendário</b> para obter informações mais                                                                                                    |
|                            | Ao informar a data inicial, o sistema a repetirá na data final. Mas você poderá<br>alterar a data final para uma data superior à inicial.<br>Ao limpar a data inicial, o sistema, automaticamente, limpará a data final.                                                                                                    |
| Unidade de<br>Atendimento  | Para filtrar os registros que foram abertos, ou registrados, em uma determinada<br>Unidade de Atendimento, informe o código da unidade e tecle Enter, ou clique                                                                                                    |
|                            | no botão 🔍, que fica ao lado do campo. Neste caso será apresentada uma tela de popup, onde será possível <b>Pesquisar Unidade Organizacional</b> no cadastro.                                                                                                    |
|                            | Após a informação do código da unidade, ou da seleção da unidade na tela de<br>pesquisa, o sistema apresentará a descrição da unidade, no campo<br>correspondente.                                                                                                    |
|                            | Para limpar o campo Unidade de Atendimento, clique no botão 🔗, que fica ao<br>lado do campo.                                                                                                    |

| 1 | 1. | /1  | З |
|---|----|-----|---|
| - | т, | 1 - | 5 |

| Botão            | Descrição da Funcionalidade                                                                                                    |
|------------------|----------------------------------------------------------------------------------------------------|
| Unidade Atual    | Para filtrar os registros de atendimento que estão em uma determinada                                                                                                    |
|                  | Unidade, informe o código da unidade e tecle Enter, ou clique no botão 🕵, que<br>fica ao lado do campo. Neste caso será apresentada uma tela de popup, onde<br>será possível <b>Pesquisar Unidade Organizacional</b> no cadastro.<br>Após a informação do código da unidade, ou da seleção da unidade na tela de<br>pesquisa, o sistema apresentará a descrição da unidade, no campo<br>correspondente.                                                                                                    |
|                  | Para limpar o campo <i>Unidade Atual</i> , clique no botão 📎, que fica ao lado do<br>campo.                                                                                                    |
|                  | Para filtrar os registros que estão em uma determinada Unidade Superior, e nas<br>suas Unidades Subordinadas, informe o código da Unidade Superior e tecle                                                                                                    |
| Unidade Superior | Enter, ou clique no botão K, que fica ao lado do campo. Neste caso será<br>apresentada uma tela de popup, onde será possível <b>Pesquisar Unidade</b><br><b>Organizacional</b> no cadastro.<br>Após a informação do código da unidade, ou da seleção da unidade na tela de<br>pesquisa, o sistema apresentará a descrição da Unidade Superior, no campo<br>correspondente                                                                                                    |
|                  | Para limpar o campo Unidade Superior, clique no botão S, que fica ao lado do campo.<br>O sistema só ira efetuar a pesquisa, se existirem unidades subordinadas à Unidade Superior informada.                                                                                                    |
|                  | Para filtrar os registros, cujos locais de ocorrência estejam relacionados com o<br>Município; informe o código do Município e tecle Enter, ou clique no botão                                                                                                    |
| Município        | Pesquisar 💦, que fica ao lado do campo. Neste caso será apresentada uma<br>tela de popup, onde será possível <b>Pesquisar Município</b> no cadastro.<br>Após a informação do código do município, ou da seleção do município na tela<br>de pesquisa, o sistema apresentará o nome do Município, no campo<br>correspondente.                                                                                                    |
|                  | Para limpar o campo Município, clique no botão S, que fica ao lado do campo.<br>O sistema selecionará os registros, com local de ocorrência no Município<br>informado, a partir:<br>* do local de ocorrência do registro de atendimento;<br>* do local de ocorrência do imóvel do registro de atendimento;                                                                                                    |
|                  | * da área do bairro do registro de atendimento.                                                                                                    |
| Bairro           | Para filtrar os registros, cujos locais de ocorrência estejam relacionados com o<br>Bairro; informe o código do Bairro e tecle Enter, ou clique no botão R, que fica<br>ao lado do campo. Neste caso será apresentada uma tela de popup, onde será<br>possível <b>Pesquisar Bairro</b> no cadastro.<br>Após a informação do código do bairro, ou da seleção do bairro na tela de<br>pesquisa, o sistema apresentará o nome do Bairro, no campo correspondente.<br>Para informar o Bairro, é obrigatório que o Município já esteja informado |
|                  | <ul> <li>Para limpar o campo Bairro, clique no botão  </li> <li>Para limpar o campo Bairro, clique no botão  </li> <li>O sistema selecionará os Registros de Atendimento, com local de ocorrência no Bairro informado, a partir: </li> <li>* do local de ocorrência do registro de atendimento; </li> <li>* do local de ocorrência do imóvel do registro de atendimento; </li> <li>* da área do bairro do registro de atendimento.</li> </ul>                                                                                               |

| Botão          | Descrição da Funcionalidade                                                                                                    |
|----------------|----------------------------------------------------------------------------------------------------|
| Área do Bairro | Caso deseje filtrar os registros por Área do Bairro, selecione-a na lista<br>apresentada ao lado do campo.<br>Para informar a Área do Bairro, é obrigatório que o Município e o Bairro já<br>estejam informados; pois a lista de Áreas do Bairro só será preenchida, após o<br>Bairro já ter sido informado.                          |
| Logradouro     | Para filtrar os registros, cujos locais de ocorrência estejam relacionados a um determinado Logradouro; informe o código do Logradouro e tecle Enter, ou                                                                                                    |
|                | clique no botão 🕄, que fica ao lado do campo. Neste caso será apresentada<br>uma tela de popup, onde será possível <b>Pesquisar Logradouro</b> no cadastro.<br>Após a informação do código do logradouro, ou da seleção do logradouro na<br>tela de pesquisa, o sistema apresentará o nome do Logradouro, no campo<br>correspondente. |
|                | Para limpar o campo Logradouro, clique no botão S, que fica ao lado do<br>campo.<br>O sistema selecionará os Registros de Atendimento, com local de ocorrência no<br>Logradouro informado, a partir do local de ocorrência do:<br>Registro de atendimento;                                                                            |
|                | Imóvel do registro de atendimento.                                                                                                    |

### Tabela Situação

Quanto ao atributo **Situação**, dependendo da opção selecionada, o sistema irá habilitar/desabilitar os campos do **Período de Atendimento** e do **Período de Encerramento**, conforme a tabela abaixo:

| Situação                | Período de Atendimento | Período de Encerramento |
|-------------------------|------------------------|-------------------------|
| Todos                   | Habilitado             | Habilitado              |
| Pendentes               | Habilitado             | Desabilitado            |
| Encerrados              | Desabilitado           | Habilitado              |
| Sem Local de Ocorrência | Habilitado             | Habilitado              |

## Funcionalidade dos Botões

| Botão    | Descrição da Funcionalidade                                                                                                    |
|----------|----------------------------------------------------------------------------------------------------|
| R        | Utilize este botão para ativar as funcionalidades:<br>Pesquisar Imóvel,<br>Pesquisar Usuário,<br>Pesquisar Unidade Organizacional,<br>Pesquisar Município,<br>Pesquisar Bairro, e<br>Pesquisar Logradouro.<br>Deve ser utilizado quando você não souber qual é a chave identificadora das<br>informações. |
| Ś        | Utilize este botão para limpar as informações existentes nos respectivos campos.                                                                                                    |
|          | Ao acionar este botão, o sistema irá abrir uma tela para que você selecione a data a<br>partir de um calendário.<br>Clique em <b>Pesquisar Data - Calendário</b> para obter a ajuda da tela do calendário.                                                                                                |
| Cancelar | Utilize este botão para cancelar a operação e retornar à tela principal do sistema.                                                                                                    |

| Botão   | Descrição da Funcionalidade                                                                                                    |
|---------|----------------------------------------------------------------------------------------------------|
| Filtrar | Utilize este botão para solicitar ao sistema a realização do filtro dos Registros de<br>Atendimento, de acordo com os argumentos de informados. |
| Limpar  | Utilize este botão para limpar todos os campos da tela.                                                                                         |

### Referências

Manter Registro de Atendimento

**Inserir Registro de Atendimento** 

#### **Termos Principais**

#### **Registro Atendimento**

Clique aqui para retornar ao Menu Principal do GSAN

From: https://www.gsan.com.br/ - Base de Conhecimento de Gestão Comercial de Saneamento

Permanent link: https://www.gsan.com.br/doku.php?id=ajuda:filtrar\_registro\_de\_atendimento

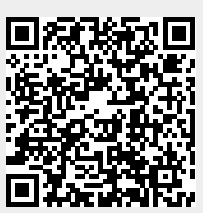

Last update: 15/06/2018 12:11